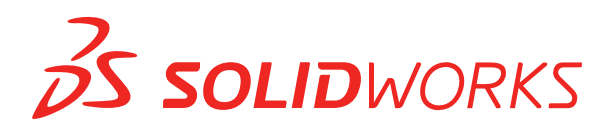

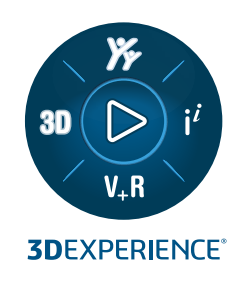

# **CO JE NOVÉHO** SOLIDWORKS PDM 2023

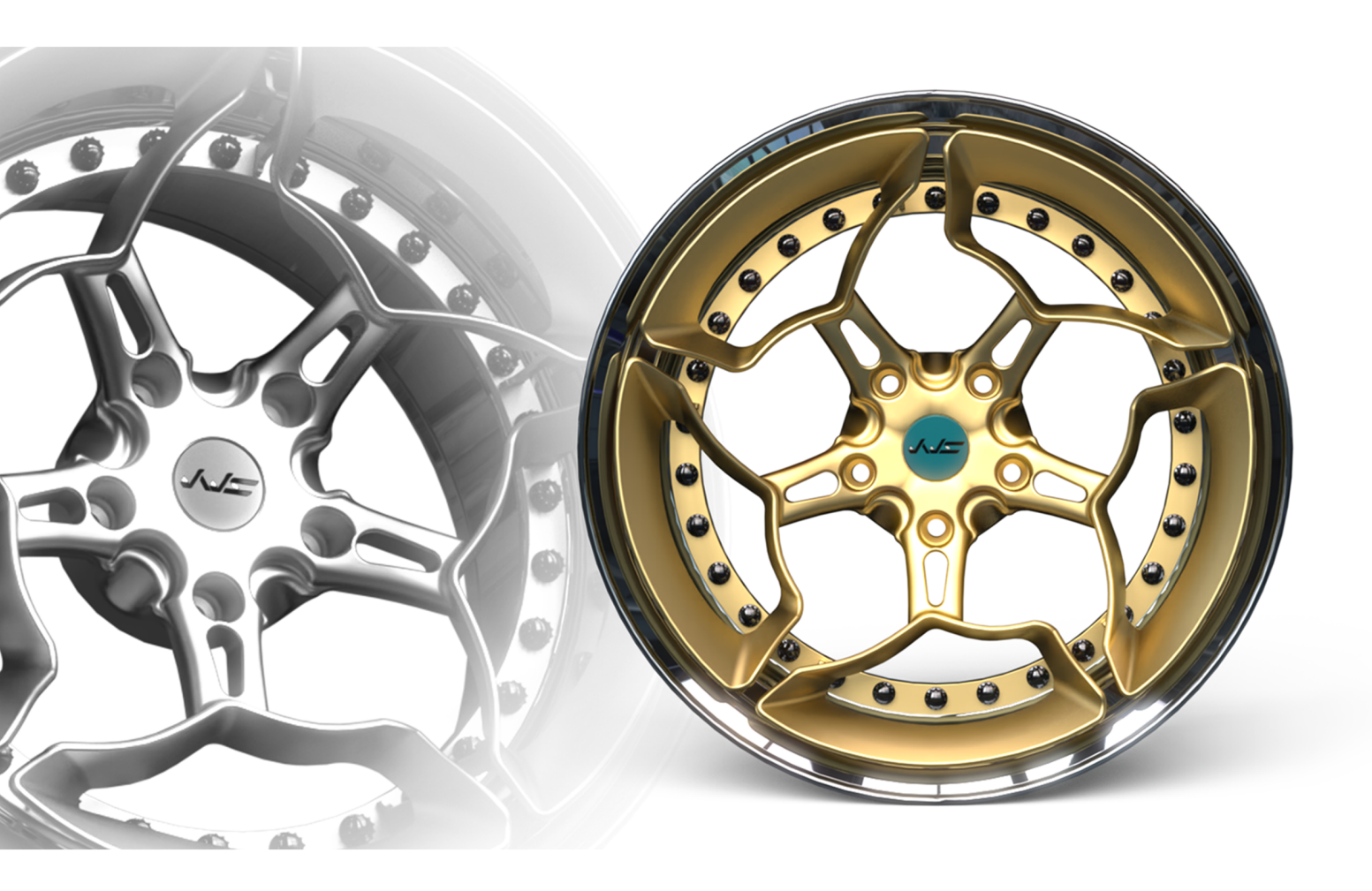

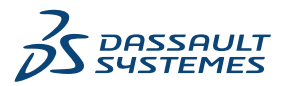

# Obsah

| S | OLIDWORKS PDM                                                          | 3  |
|---|------------------------------------------------------------------------|----|
|   | Správa odstraněných uživatelů                                          | 4  |
|   | Okno Odstranění uživatelé                                              | 4  |
|   | Konfigurace akcí přechodu                                              | 5  |
|   | Přidání popisů k ovládacím prvkům datových karet                       | 7  |
|   | Automatické přihlášení k nástroji pro správu                           | 8  |
|   | Ovládací prvky datové karty (2023 SP2)                                 | 9  |
|   | Zlepšení výkonu nástroje na upgrade verze souboru                      | 10 |
|   | Protokolování operací načítání souborů                                 | 10 |
|   | Soubor protokolu – okno Operace načtení                                | 11 |
|   | Podpora ovládacích prvků Microsoft Edge WebView2                       | 12 |
|   | Odebrání počítače ze seznamu provádění úloh                            | 12 |
|   | Zobrazit skupiny pro zděděná oprávnění                                 | 13 |
|   | Šablony oznámení                                                       | 13 |
|   | Dialogové okno Vlastní oznámení                                        | 14 |
|   | Synchronizace uživatelů se službou Windows Active Directory (2023 SP1) | 15 |
|   | Dialogové okno Nastavení synchronizace služby Active Directory         | 16 |
|   | Dny v proměnné stavu (2023 SP1)                                        | 17 |
|   | Stavy pracovního postupu archivace (2023 SP2)                          | 18 |
|   | Zobrazení mřížky ve službě Web2 (2023 SP2)                             | 19 |
|   | Oprávnění pro správu pro úlohy (2023 SP2)                              | 20 |
|   | Vylepšení výkonu softwaru SOLIDWORKS PDM (2023 SP04)                   | 20 |
|   | Další vylepšení v softwaru SOLIDWORKS PDM                              | 21 |
|   |                                                                        |    |

## SOLIDWORKS PDM

#### Témata:

- Správa odstraněných uživatelů
- Konfigurace akcí přechodu
- Přidání popisů k ovládacím prvkům datových karet
- Automatické přihlášení k nástroji pro správu
- Ovládací prvky datové karty (2023 SP2)
- Zlepšení výkonu nástroje na upgrade verze souboru
- Protokolování operací načítání souborů
- Podpora ovládacích prvků Microsoft Edge WebView2
- Odebrání počítače ze seznamu provádění úloh
- Zobrazit skupiny pro zděděná oprávnění
- Šablony oznámení
- Synchronizace uživatelů se službou Windows Active Directory (2023 SP1)
- Dny v proměnné stavu (2023 SP1)
- Stavy pracovního postupu archivace (2023 SP2)
- Zobrazení mřížky ve službě Web2 (2023 SP2)
- Oprávnění pro správu pro úlohy (2023 SP2)
- Vylepšení výkonu softwaru SOLIDWORKS PDM (2023 SP04)
- Další vylepšení v softwaru SOLIDWORKS PDM

Software SOLIDWORKS<sup>®</sup> PDM je k dispozici ve dvou verzích. SOLIDWORKS PDM Standard je součástí softwaru SOLIDWORKS Professional a SOLIDWORKS Premium, dostupný je také jako samostatně prodávaná licence pro uživatele, kteří nevlastní software SOLIDWORKS. Nabízí standardní funkce pro správu dat, určené pro menší počet uživatelů.

SOLIDWORKS PDM Professional je kompletní řešení pro správu dat pro malý až velký počet uživatelů, dostupné jako samostatně prodávaná licence.

#### SOLIDWORKS PDM

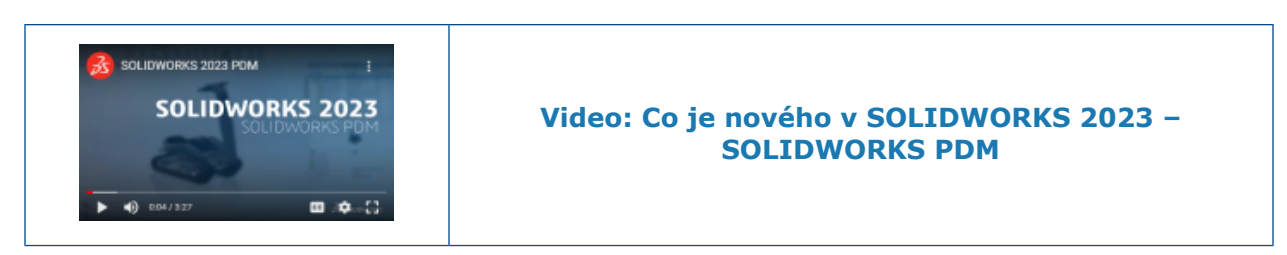

### Správa odstraněných uživatelů

|                                          |                                                      |                      |                   |         |         |                                                                                                    | -                                                                                                    |
|------------------------------------------|------------------------------------------------------|----------------------|-------------------|---------|---------|----------------------------------------------------------------------------------------------------|----------------------------------------------------------------------------------------------------|
| Т                                        |                                                      |                      |                   |         |         |                                                                                                    |                                                                                                    |
| Name                                     | Full Name                                            | Initials             | ID                | Restore | e login | Warning                                                                                            | -                                                                                                    |
| 8 Carla<br>8 John<br>8 Mary<br>8 Richard | Carla Coe<br>John Doe<br>Mary Major<br>Richard Miles | CC<br>JD<br>MM<br>RM | 7<br>8<br>9<br>10 |         |         |                                                                                                    | em<br>Open                                                                                              |
|                                          |                                                      |                      |                   | >       |         | Serial Nu<br>SOLIDW<br>Fasks<br>Femplate<br>Jsers an<br>Gro <mark>u</mark><br>B Gro <mark>u</mark> | New User<br>Settings<br>Permission Assignments<br>Export<br>History<br>Validate Logins<br>Deleted users |

Pomocí nástroje pro správu můžete obnovit odstraněné uživatele a zamítnout přihlášení uživatelů.

#### Musíte mít oprávnění správce Spravuje uživatele.

Chcete-li obnovit odstraněného uživatele, rozbalte položku **Správa uživatelů a skupin**, klikněte pravým tlačítkem na položku **Uživatelé** a vyberte položku **Odstranění uživatelé**. V okně Odstranění uživatelé vyberte ve sloupci **Obnovit přihlašovací údaje** požadovaného uživatele.

Chcete-li zakázat přihlášení uživatele, rozbalte položku **Správa uživatelů a skupin**, klikněte pravým tlačítkem na položku **Uživatelé** a vyberte příkaz **Otevřít**. V okně Uživatelé vyberte ve sloupci **Odmítnout přihlášení** požadovaného uživatele.

#### Okno Odstranění uživatelé

Okno Odstranění uživatelé umožňuje obnovit přihlašovací údaje odstraněných uživatelů.

#### Zobrazení tohoto dialogu:

Rozbalte položku **Správa uživatelů a skupin**, klikněte pravým tlačítkem na možnost **Uživatelé** a vyberte možnost **Odstranění uživatelé**.

| Jméno, které uživatel zadává v přihlašovacím okně.                                                  |
|----------------------------------------------------------------------------------------------------|
| Úplné jméno uživatele.<br>Výchozí jméno je přihlašovací jméno uživatele.                            |
| Iniciály uživatele.<br>Ve výchozím stavu jde o počáteční písmeno přihlašovacího<br>jména uživatele. |
| ID unikátní pro daného uživatele.                                                                   |
| Obnoví přihlašovací údaje vybraného uživatele.                                                      |
| Zobrazí varování, pokud je přihlašovací jméno, jež se pokoušíte<br>obnovit, již aktivní.            |
|                                                                                                    |

Chcete-li uložit změny, klikněte na tlačítko **Uložit** nebo zavřete okno a po zobrazení dotazu klikněte na tlačítko **Ano**.

Konfigurace akcí přechodu

|                            | User Data    |
|----------------------------|--------------|
| Date                       | User Data2   |
| Dest. State                | User Data3   |
| Filename                   | Work Phone   |
| Filename without extension | Home Phone   |
| Folderpath                 | Mobile Phone |
| Next Revision              | Company      |
| Next Version               | Department   |
| Revision                   | Job Title    |
| Source State               | Office       |
| Time                       | Address      |
| Transition Comment         | Zip Code     |
| Version                    | City         |
| Version Comment            | State        |
| User 📐 🕨                   | Country      |
| Variable 🕨                 |              |

Seznam proměnných v okně Akce přechodu obsahuje pole uživatelských vlastností, které byly zavedeny ve verzi SOLIDWORKS PDM 2022.

Jde o následující pole:

- Jméno
- Příjmení
- Druhé jméno

- Předpona
- Přípona
- E-mail.
- E-mail2
- E-mail3
- Údaje uživatele
- Údaje uživatele 2
- Údaje uživatele 3
- Telefon do zaměstnání
- Telefon domů
- Mobilní telefon
- Společnost
- Oddělení
- Funkce
- Pobočka
- Adresa
- PSČ
- Město
- Stát
- Země

Tato pole jsou k dispozici v seznamu **Uživatel** a správci je mohou používat v následujících akcích přechodu:

- Importovat data z formátu XML
- Zvýšit opravu
- Odeslat zprávu
- Nastavit proměnnou

Přidání popisů k ovládacím prvkům datových karet

| Edit-                 | box properties |        |
|-----------------------|----------------|--------|
| Value                 |                |        |
| Variable name:        |                |        |
| 😥 BOM Quantity        |                | ~      |
|                       | Variables      |        |
| Tooltin               |                |        |
| Title                 |                |        |
|                       |                |        |
|                       |                |        |
| Body                  |                |        |
|                       |                | ~      |
|                       |                |        |
|                       |                | $\sim$ |
| Q PLP                 |                |        |
| Validation            |                |        |
| (Decimal value range) |                |        |

V Editoru karet je možné přidat popisy k ovládacím prvkům datových karet.

V podokně Popis zadejte Název a Tělo popisu.

Popisy můžete nastavit pro ovládací prvky záložek a rámečků.

Když v Průzkumníku souborů SOLIDWORKS PDM najedete na příslušný ovládací prvek datové karty, zobrazí se zde nastavený popis.

Automatické přihlášení k nástroji pro správu

| Administration Login                                |
|-----------------------------------------------------|
| Vault                                               |
| Doc_Vault ~                                         |
| Use automatic login for this vault                  |
| Login as the following user.                        |
| Username:                                           |
| Password:                                           |
| O Login as the currently logged in user in Windows. |
|                                                     |
| OK Cancel Help                                      |
|                                                     |

Software SOLIDWORKS PDM je možné konfigurovat tak, aby vás přihlašoval do nástroje pro správu pod určitým jménem nebo pod jménem aktuálního profilu v systému Microsoft<sup>®</sup> Windows<sup>®</sup>.

Klikněte v nástroji pro správu v části **Místní nastavení** dvakrát na možnost **Nastavení** nebo klikněte pravým tlačítkem na možnost **Nastavení** a vyberte příkaz **Otevřít**.

V okně, které se otevře, vyberte v části **Přihlášení pro správu** požadovanou **Úschovnu** a možnost **Použít automatické přihlášení pro tuto úschovnu**. Můžete zadat:

- **Přihlásit se jako následující uživatel**. Přihlásí vás s použitím zadaného uživatelského jména a hesla.
- Přihlásit se jako aktuálně přihlášený uživatel v systému Windows. Přihlásí vás s použitím uživatelského jména a hesla aktuálního profilu systému Windows. (K dispozici pouze u úschoven, které jsou konfigurovány na přihlašování systému Microsoft Windows.)

Ovládací prvky datové karty (2023 SP2)

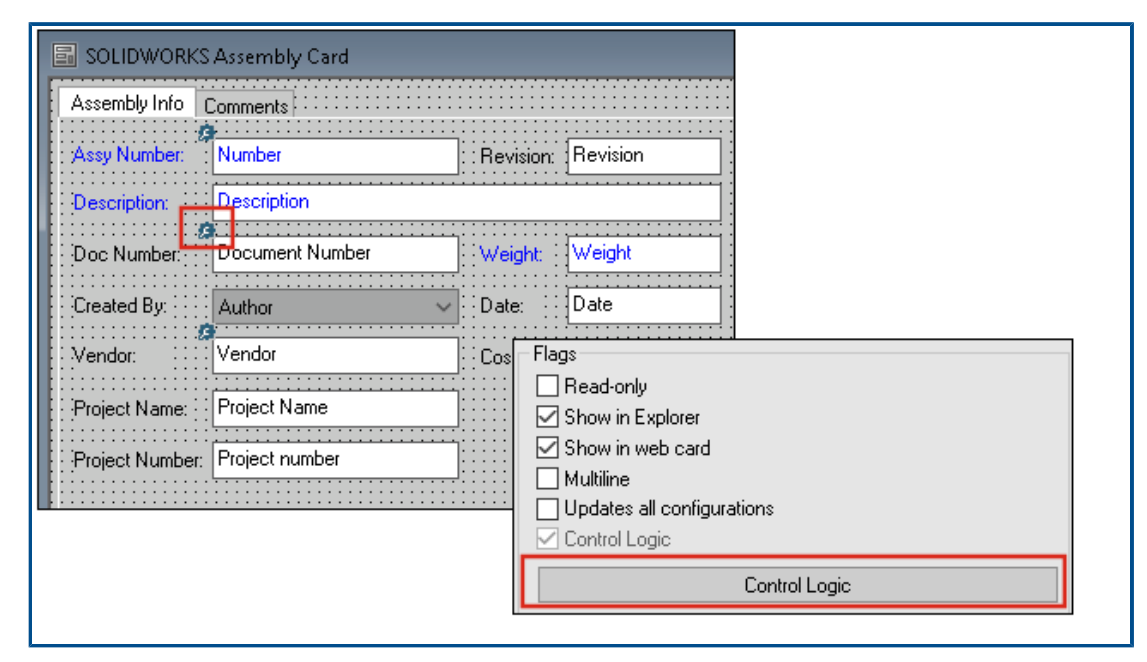

Na datových kartách můžete nyní snáze používat řídicí logiku.

Kromě nabídky **Řízení** máte k dispozici také příkaz **Řídicí logika**, a sice takto:

- Klikněte na ikonu <sup>3</sup>/<sub>2</sub> na panelu nástrojů Ovládací prvky.
- Klikněte na možnost Řídicí logika v podokně vlastností.

Funkce není k dispozici pro vyhledávání karty a proměnných.

Při přidávání řídicí logiky máte větší flexibilitu při výběru chování ovládacího prvku. V dialogovém okně Řídicí logika umožňují volby **Skrýt – vymazat hodnotu** a **Skrýt – zachovat hodnotu** určit, zda akce skrytí v řídicí logice vymaže nebo zachová hodnotu. Dříve byly k dispozici pouze možnosti **Neaktivní** a **Skrýt**.

| Control Logic                  |               |       | ? | × |
|--------------------------------|---------------|-------|---|---|
| Actions that should update t   | nis control:  |       |   |   |
| Variable                       | Comparison    | Value |   |   |
|                                |               |       |   | ~ |
| Hide - Clear v 🏶 Hide - Retain | alue<br>value |       |   |   |

Jestliže na panelu nástrojů Ovládací prvky vyberete možnost **Zobrazit ovládací prvky s řídicí logikou**, zobrazí se v levém horním rohu ovládacích prvků s aktivní řídicí logikou indikátor.

Typ příkazu pro ovládání klávesami **Najít uživatele** můžete také konfigurovat tak, aby se zde zobrazovalo více vlastností uživatele. Dříve bylo jako hodnota pro vyplnění pole

# **Cílová proměnná** u seznamu **Najít uživatele** pro uživatele k dispozici pouze **Přihlašovací jméno**.

| Command type:             |   |  |  |
|---------------------------|---|--|--|
| Find User                 | ~ |  |  |
| Dialog box caption:       |   |  |  |
|                           |   |  |  |
| Destination variable:     |   |  |  |
| SenderName                | ~ |  |  |
| User Value:               |   |  |  |
| Full name                 | ~ |  |  |
| Permit multiple selection |   |  |  |

### Zlepšení výkonu nástroje na upgrade verze souboru

Nyní můžete rychleji upgradovat soubory SOLIDWORKS v úschovně SOLIDWORKS PDM.

Když aktualizujete soubory sestavy a vyberete možnost **Přepsat** a **Nejnovější verze** na stránce Nastavení verze, vynechá aplikace upgradování a načtení referencí, které nejsou v aktuální verzi sestavy nejnovější. Proces upgradování se tím urychlí.

### Protokolování operací načítání souborů

| <b>.</b>    | × 🗐 🔍               | Search te          | xt:                 |                        |       |
|-------------|---------------------|--------------------|---------------------|------------------------|-------|
| уре         | Date                | Description        | Destination Machine | Destination IP Address | User  |
| Information | 2022-03-04 10:30:10 | Get via PDM Client | CSIW1064PLP         | 10.45.48.87            | Admin |
| Information | 2022-03-04 10:37:30 | Get via PDM Client | CSIW3364PUP         | 33.85.68.87            | Admin |
| Information | 2022-03-04 11:00:17 | Get via PDM Client | CSIW3364PUP         | 333-895-683-877        | Admin |
| Information | 2022-03-04 11:24:12 | Get via PDM Client | CSIN/384P/P         | 333-895-683-877        | Admin |
| Information | 2022-03-04 11:25:27 | Get via PDM Client | CSIN/384P/P         | 333-895-683-877        | Admin |
| Information | 2022-03-04 11:28:55 | Get via PDM Client | CSIW3364PUP         | 333-895-648-877        | Admin |
| Information | 2022-03-04 11:29:36 | Get via COM API    | CSIW3364PUP         | Local                  | Admin |

Na serveru je možné vést protokol souborů načtených do úschovny. (Platí pouze ve verzi SOLIDWORKS PDM Professional.)

Protokolování aktivujete tak, že kliknete v nástroji pro správu pravým tlačítkem na úschovnu a vyberete možnost **Vlastnosti**. Vyberte v okně Vlastnosti úschovny souborů v sekci **Protokolování operací** možnost **Načíst**. Tím povolíte protokolování operace **Načíst** pro danou úschovnu na všech archivních serverech. Musíte mít oprávnění správce **správy úschovny**.

Chcete-li si zobrazit protokol načítání souborů, klikněte v nástroji pro správu pravým tlačítkem na úschovnu a vyberte příkaz **Zobrazit protokol načítání**. V okně Soubor protokolu se zobrazí data v souboru protokolu pro každý soubor v úschovně stažený z archivního serveru do místního pohledu na klientském počítači, serveru Web2 nebo serveru Web API.

Soubor protokolu - okno Operace načtení

V okně Operace načtení jsou zobrazeny události typu informace a chyba pro soubory načtené do úschovny na všech archivních serverech.

#### Zobrazení souboru protokolu:

Klikněte v nástroji pro správu pravým tlačítkem na úschovnu a vyberte příkaz **Zobrazit protokol načítání**.

| Тур               | Typ události: chyba, informace nebo varování.                                                                                   |
|-------------------|----------------------------------------------------------------------------------------------------|
| Datum             | Datum a čas provedení události.                                                                                                 |
| Popis             | Způsob vyvolání operace načtení:<br>• Klientský počítač<br>• Rozhraní COM API<br>• Rozhraní Web API<br>• Server Web2            |
| Cílový počítač    | Název cílového počítače, který přijímá data z archivního serveru.                                                               |
| Adresa IP klienta | IP adresa klientského počítače<br>U operací načítání souborů přes server Web2 nebo Web API<br>se zaznamenává IP adresa serveru. |
| Uživatel          | Přihlašovací jméno uživatele, který operaci načtení provedl.                                                                    |
| ID dokumentu      | ID daného dokumentu                                                                                                    |
| Název dokumentu   | Název daného dokumentu                                                                                                    |
| Verze             | Verze daného dokumentu                                                                                                    |
| Cesta k dokumentu | Cesta k dokumentu v úschovně                                                                                                    |
| Archivní server   | Název archivního serveru, na němž k události došlo.                                                                             |

### Podpora ovládacích prvků Microsoft Edge WebView2

V softwaru SOLIDWORKS PDM jsou ovládací prvky aplikace Internet Explorer nahrazeny ovládacími prvky WebView2.

Toto platí pro následující místa:

- Podokno Náhled v Průzkumníku souborů SOLIDWORKS PDM. Můžete si také zobrazit náhled dokumentů HTML uložených v úschovně.
- Vyhledávání EXALEAD OnePart
- Okno Editor konfigurace webových karet

Na počítači musí být nainstalováno prostředí WebView2 runtime.

### Odebrání počítače ze seznamu provádění úloh

| 🗟 New Task - Properties                                             |                                                                                                    |
|---------------------------------------------------------------------|----------------------------------------------------------------------------------------------------|
| New Task                                                            | A task can be executed on one or more machines. Only computers marked with a che<br>the list below will be considered.                                                                                            |
| Add-in<br>• <u>Execution Method</u><br>Menu Command                 | <ul> <li>Let the system choose the computers to execute the task</li> <li>Prompt the user to choose a computer when the task is initiated</li> <li>Execute on the computer where the task is initiated</li> </ul> |
| Script<br>Permissions<br>Success Notification<br>Error Notification | Computers supporting the task: Refresh<br>HOST 1<br>HOST 2<br>HOST 3                                                                                                    |
|                                                                     | Remove from SWTaskAddIn<br>Remove from All Add-ins                                                                                                    |

Ze seznamu hostitelů podporujících provádění úloh je možné odebrat počítače.

Otevřete v nástroji pro správu okno Vlastnosti pro danou úlohu. V levém podokně klikněte na možnost **Metoda spuštění**. Klikněte v seznamu **Počítače podporující úlohu** klikněte pravým tlačítkem na počítač a vyberte jednu z následujících možností:

- **Odebrat z Název doplňkového modulu**. Tím počítač odeberete ze seznamu podporovaných hostitelů pro všechny úlohy využívající tentýž doplňkový modul.
- **Odebrat ze všech doplňkových modulů**. Tím počítač odeberete ze seznamu podporovaných hostitelů pro všechny doplňkové moduly.

Zobrazí se potvrzovací okno se seznamem ovlivněných úloh.

V okně Historie úlohy se zobrazí seznam počítačů, které byly pro danou úlohu odebrány.

Zobrazit skupiny pro zděděná oprávnění

| pe - Properties                     |                                                                                                    | ?   |
|-------------------------------------|----------------------------------------------------------------------------------------------------|-----|
| 8                                   | Administrative permissions:<br>Can accept tasks to execute on a host<br>Can administrate add-ins<br>Can administrate templates |     |
| Carla Coe                           | Can administrate     Can delete labels     Can purge history     Can set labels     Can administrate users                     | × 8 |
| roperties                           | Can undo check o Purchase Management<br>Can update cold s Quality Assurance<br>Can update colum<br>Can update docur            |     |
| ative Permissions                   | Can update ERP I                                                                                                    |     |
| missions<br>nissions<br>Permissions | Can update inscor                                                                                                    |     |
| ns per Hile                         | Can update lists                                                                                                    |     |

V nástroji pro správu, na stránkách Vlastnosti, můžete najetím kurzorem na oprávnění zobrazit skupiny, pro které je oprávnění danému uživateli uděleno.

Zobrazí se překryvné okno se seznamem těchto skupin.

### Šablony oznámení

| Customize Notification                        | ×    |  |
|-----------------------------------------------|------|--|
| Name: Document added Pre                      | view |  |
| Template:                                     |      |  |
| O Default<br>Custom                           |      |  |
| Subject: Document '%filename%' has been added | >    |  |
| Body:                                         |      |  |
| <html><br/><style></style></html>             |      |  |

Software SOLIDWORKS PDM umožňuje správcům přizpůsobit si šablony pro automatická oznámení pro danou úschovnu. Díky tomu je možné si zobrazovat informace, které jsou pro uživatele relevantnější.

- Musíte mít oprávnění správce Aktualizuje konfiguraci zprávy.
- Oznámení můžete přizpůsobit pouze pro soubory, nikoli pro položky a kusovníky.

Šablony oznámení můžete přizpůsobit následujícím souborovým operacím:

- Přidáno
- Změněný stav
- Odevzdáno
- Vyzvednuto.
- Opožděno ve stavu

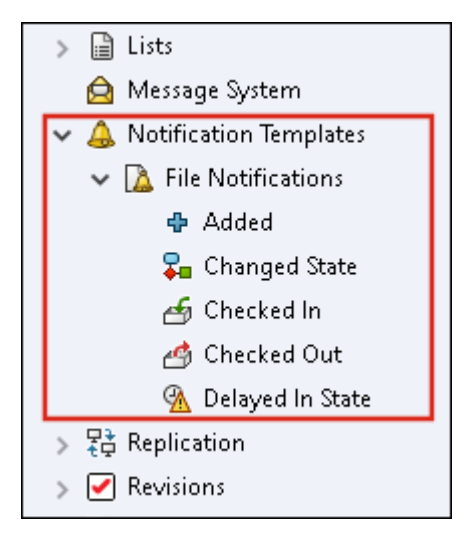

Předmět a tělo šablony můžete upravit ve formátu HTML a také použít proměnné v oznamovací zprávě.

Můžete si rovněž vytvořit šablony oznámení. Export:

- Všechny šablony oznámení. Klikněte pravým tlačítkem na uzel Šablony oznámení a vyberte možnost Export.
- Šablony oznámení o souboru. Rozbalte uzel Šablony oznámení, pravým tlačítkem myši klikněte na Oznámení o souborech a vyberte možnost Exportovat.
- Šablona oznámení pro operaci se souborem. Rozbalte uzel Šablony oznámení > Oznámení o souborech, klikněte pravým tlačítkem myši na operaci souboru a vyberte možnost Exportovat.

Dialogové okno Vlastní oznámení

Toto dialogové okno umožňuje správcům přizpůsobit si šablony pro automatická oznámení pro danou úschovnu.

#### Toto dialogové okno otevřete jedním z následujících způsobů:

- Rozbalte Šablony oznámení > Oznámení o souborech, klikněte pravým tlačítkem myši na dílčí uzel a vyberte možnost Otevřít.
- Rozbalte Šablony oznámení > Oznámení o souborech a dvakrát klikněte na uzel.

| Název              | Zobrazuje název šablony oznámení. Toto pole je jen pro čtení.                                                                                             |
|--------------------|----------------------------------------------------------------------------------------------------|
| Náhled             | Zobrazuje, jak se šablona zobrazuje uživatelům.                                                                                                    |
| Šablona            | Umožňuje vybrat některou ze šablon oznámení:<br>• Výchozí<br>• Vlastní                                                                                    |
|                    | Pokud vyberete možnost <b>Vlastní</b> , budou povolena pole uvedená<br>níže v tabulce. To vám umožní přizpůsobit šablonu oznámení.                        |
| Předmět.           | Zobrazí předmět oznámení. Můžete upravit předmět oznámení pro vlastní oznámení. Chcete-li do oznámení přidat proměnné, klikněte na ≥ a vyberte proměnnou. |
| Tělo               | Zobrazí tělo oznámení. Můžete upravit tělo oznámení pro vlastní<br>oznámení. Chcete-li do oznámení přidat proměnné, klikněte<br>na ≥ a vyberte proměnnou. |
| Načíst ze souboru. | Importuje text HTML do těla oznámení.                                                                                                    |
| Obnovit            | Resetuje šablonu oznámení na výchozí šablonu.                                                                                                    |

Synchronizace uživatelů se službou Windows Active Directory (2023 SP1)

| Active Directory Sync Settings                                                                                                    | × |  |
|----------------------------------------------------------------------------------------------------|---|--|
| Groups  Remove groups  Update groups:  Add users  Add users  Copy permissions and settings for new users from:  None  Percove users from group |   |  |
| Update users                                                                                                    |   |  |
| Users                                                                                                    |   |  |
| Add users                                                                                                    |   |  |
| Add to groups                                                                                                    |   |  |
| None                                                                                                    |   |  |

Uživatele a skupiny v úschovně můžete jednorázově synchronizovat se službou Windows<sup>®</sup> Active Directory.

#### Musíte mít oprávnění správce **Spravuje uživatele**.

Předvolby pro synchronizaci můžete definovat v dialogovém okně Nastavení synchronizace se službou Active Directory. Přístup k tomuto dialogovému oknu získáte kliknutím pravým tlačítkem myši na uzel **Správa uživatelů a skupin** a výběrem možnosti **Synchronizace se službou Active Directory > Nastavení**.

Chcete-li provést synchronizaci se službou Active Directory, klikněte pravým tlačítkem myši na uzel **Správa uživatelů a skupin** a vyberte možnost **Synchronizace se službou Active Directory > Spustit synchronizaci**.

Příkaz **Aktualizovat z Active Directory** je nyní k dispozici také pro uživatele systému Windows v úschovně. Dříve byl k dispozici pouze pro skupiny Windows v úschovně.

Dialogové okno Nastavení synchronizace služby Active Directory

Dialogové okno Nastavení synchronizace služby Active Directory slouží k definování předvoleb pro synchronizaci uživatelů a skupin na vyžádání v úschovně pomocí služby Active Directory systému Windows.

#### Přístup k tomuto dialogu:

Klikněte pravým tlačítkem myši na uzel **Správa uživatelů a skupin** a vyberte možnost **Synchronizace služby Active Directory** > **Nastavení**.

#### Skupiny

| Odstranit skupiny Od | lstraní skupiny Windows, které již neexistují ve službě Active |
|----------------------|----------------------------------------------------------------|
| Di                   | rectory. z úschovny SOLIDWORKS PDM.                            |

#### Aktualizovat skupiny

| Přidat uživatele                | Přidá do úschovny stávající uživatele nebo vytvoří nové<br>uživatele na základě členství ve skupině Active Directory.                                   |                                                                                       |  |
|---------------------------------|----------------------------------------------------------------------------------------------------|---------------------------------------------------------------------------------------|--|
|                                 | Přidat uživatele<br>nenalezené na<br>archivním serveru                                                                                                  | Vytvoří nové uživatele v úschovně,<br>i když nejsou nalezeni na archivním<br>serveru. |  |
|                                 | Zkopírovat<br>oprávnění<br>a nastavení z                                                                                                    | Pro nové uživatele zkopíruje<br>oprávnění a nastavení od vybraného<br>uživatele.      |  |
| Odebrat uživatele ze<br>skupiny | Odebere uživatele Windows, kteří již nejsou členy skupiny<br>Active Directory, ze skupiny SOLIDWORKS PDM.                                               |                                                                                       |  |
| Aktualizovat uživatele          | Aktualizuje uživatelské vlastnosti Windows pro stávající členy skupiny uživatelů Windows pomocí atributů uživatelského účtu ve službě Active Directory. |                                                                                       |  |

### Uživatelé

| Přidat uživatele  | Přidá nové uživatele Windows, kteří existují v uživatelích<br>a skupinách definovaných v nastaveních přihlášení systému<br>Windows na archivním serveru, ale nikoli v úschovně. |                                                                                                    |  |
|-------------------|----------------------------------------------------------------------------------------------------|----------------------------------------------------------------------------------------------------|--|
|                   | Zkopírovat<br>oprávnění<br>a nastavení z                                                                                                    | Pro nové uživatele zkopíruje<br>oprávnění a nastavení od vybraného<br>uživatele.                                  |  |
|                   |                                                                                                    |                                                                                                    |  |
| Odebrat uživatele | Odebere uživatele Windows z úschovny, pokud již neexistují<br>v přihlašovacích nastaveních systému Windows na archivním<br>serveru.                                             |                                                                                                    |  |
|                   | Odstranit                                                                                                    | Odstraní uživatele z úschovny<br>SOLIDWORKS PDM.                                                                  |  |
|                   | Odmítnout přihlášení                                                                                                    | Určuje možnost <b>Odmítnout</b><br><b>přihlášení</b> na stránce Oprávnění pro<br>správu uživatelských vlastností. |  |
|                   |                                                                                                    |                                                                                                    |  |

**Aktualizovat uživatele** Aktualizuje vlastnosti uživatelů u stávajících uživatelů Windows pomocí atributů uživatelského účtu ve službě Active Directory.

### Dny v proměnné stavu (2023 SP1)

V dialogovém okně Upravitelné sloupce můžete pro sloupec vybrat jako **Proměnnou Dny ve stavu**.

Tato systémová proměnná je dostupná pro následující typy sad sloupců:

- Seznam souborů
- Výsledek rychlého vyhledávání
- Výsledky vyhledávání

Workflow State Archive

Stavy pracovního postupu archivace (2023 SP2)

Software umožňuje archivovat stav pracovního postupu, který není připojen k žádnému přechodu. To vám umožní vidět pracovní postup bez zastaralých stavů v pohledu. Správci si mohou archivované stavy zobrazit a jejich archivaci zrušit.

Stavy, které jsou připojeny k jiným stavům, nelze archivovat.

Na panelu nástrojů Pracovní postup klikněte na tlačítko 🗐; tím si zobrazíte podokno Archiv stavů pracovního postupu. V tomto podokně si můžete zobrazit všechny archivované stavy. Můžete také změnit řazení seznamu výsledků.

Stav pracovního postupu archivujete takto:

- Klikněte pravým tlačítkem na stav a vyberte možnost **Archivovat**.
- Přetáhněte stav do podokna Archiv stavů pracovního postupu.

Archivaci stavu pracovního postupu zrušíte takto:

- V podokně Archiv stavů pracovního postupu klikněte pravým tlačítkem na stav a vyberte možnost Zrušit archivaci.
- Přetáhněte stav z podokna Archiv stavů pracovního postupu do pracovního postupu.

### Zobrazení mřížky ve službě Web2 (2023 SP2)

| Bevel Gears                                        | Q + 📮 🎛 🔺                                 |
|----------------------------------------------------|-------------------------------------------|
|                                                    | *                                         |
|                                                    |                                           |
| Base.SLDPRT<br>Under Editing (D days) VIIII<br>1/1 | Bevel Gears.avi<br>Under Editing (0 days) |

V klientu Web2 se v seznamech souborů a výsledcích vyhledávání zobrazuje mřížka s miniaturami.

Rozvržení zobrazení mřížky je k dispozici na následujících stránkách rozvržení velké a malé obrazovky:

- Seznam souborů a složek
- Výsledky hledání

Chcete-li přepnout rozvržení ze zobrazení seznamu na zobrazení mřížky:

- V rozvržení velké obrazovky klikněte na ikonu a vyberte možnost **Zobrazení mřížky**.
   V tomto zobrazení můžete kliknutím na a výběrem směru a parametru seznam seřadit.
- V rozvržení malé obrazovky klikněte na elipsu, rozbalte položku Zobrazení seznamu a vyberte možnost Zobrazení mřížky. Chcete-li seznam seřadit, rozbalte položku Seřadit podle a vyberte směr a parametr.

Možnosti Vybrat vše a Zrušit výběr všech jsou k dispozici v rozvržení zobrazení mřížky.

Chcete-li si zobrazit další informace o souboru, můžete otevřít záložky Zobrazení souborů pomocí nabídky rychlých odkazů. Postup zobrazení nabídky v jednotlivých režimech:

| Zobrazení seznamu | Najeďte myší na řádek a klikněte na 🚩 nebo klikněte pravým<br>tlačítkem na soubor. |
|-------------------|------------------------------------------------------------------------------------|
| Zobrazení mřížky  | Klikněte na 🌱 levým nebo klikněte pravým tlačítkem myši na<br>soubor.              |

Nabídka rychlých odkazů je k dispozici pouze v následujících režimech:

- Seznam souborů nebo složek
- Zobrazení detailů souboru
- Výsledky hledání

### Oprávnění pro správu pro úlohy (2023 SP2)

Oprávnění správce pro úlohy jsou definována nově.

| Oprávnění                            | Popis                                                                                                    |
|--------------------------------------|----------------------------------------------------------------------------------------------------|
| Může zobrazit seznam<br>úloh         | Uživatel si může zobrazit seznam úloh a provádět všechny<br>akce, které jsou k dispozici v dialogovém okně Seznam úloh. |
| Může aktualizovat<br>nastavení úlohy | Uživatel může přidávat a upravovat úlohy.                                                                               |

### Vylepšení výkonu softwaru SOLIDWORKS PDM (2023 SP04)

Software SOLIDWORKS PDM 2023 výrazně zlepšuje výkon v přítomnosti vysoké latence k serverům SOLIDWORKS PDM.

Vylepšení se mohou lišit v závislosti na délce latence, velikosti souborů dat a operacích.

- Pokud je latence k databázovému serveru vysoká, jsou výkonnější následující operace:
  - Odevzdání
  - Odevzdání s automatickým přechodem
  - Zrušení vyzvednutí
  - Interaktivní operace, jako jsou nabídky, místní nabídky, referenční dialogová okna, záložky Průzkumníka souborů SOLIDWORKS PDM
- Pokud je latence k archivnímu serveru vysoká, jsou výkonnější následující operace:
  - Přidat soubory
  - Změna stavu u souboru
  - Načíst soubory
  - Načtení aktuální verze souborů

V SOLIDWORKS PDM 2023 SP04 je mechanizmus pro načtení SOLIDWORKS PDM a vlastních doplňkových modulů přepracován. Výsledkem je, že operace, jako je přihlášení do úschovny a spuštění nástroje pro vyhledávání SOLIDWORKS PDM, mají výrazně lepší výkon.

### Další vylepšení v softwaru SOLIDWORKS PDM

Software SOLIDWORKS PDM 2023 nabízí vylepšené zabezpečení dat, podporu nejnovějšího operačního systému Windows<sup>®</sup> a další vylepšení.

- Software SOLIDWORKS PDM šifruje veškeré datové toky na archivní server a zpět.
- Software SOLIDWORKS PDM 2023 podporuje operační systém Windows<sup>®</sup> 11.
- V aplikaci Průzkumník souborů SOLIDWORKS PDM můžete kopírovat statický text z datových karet.
- Jazyk uživatelského rozhraní aplikace eDrawings<sup>®</sup> Web Viewer je stejný jako jazyk nastavený v rozhraní Web2.

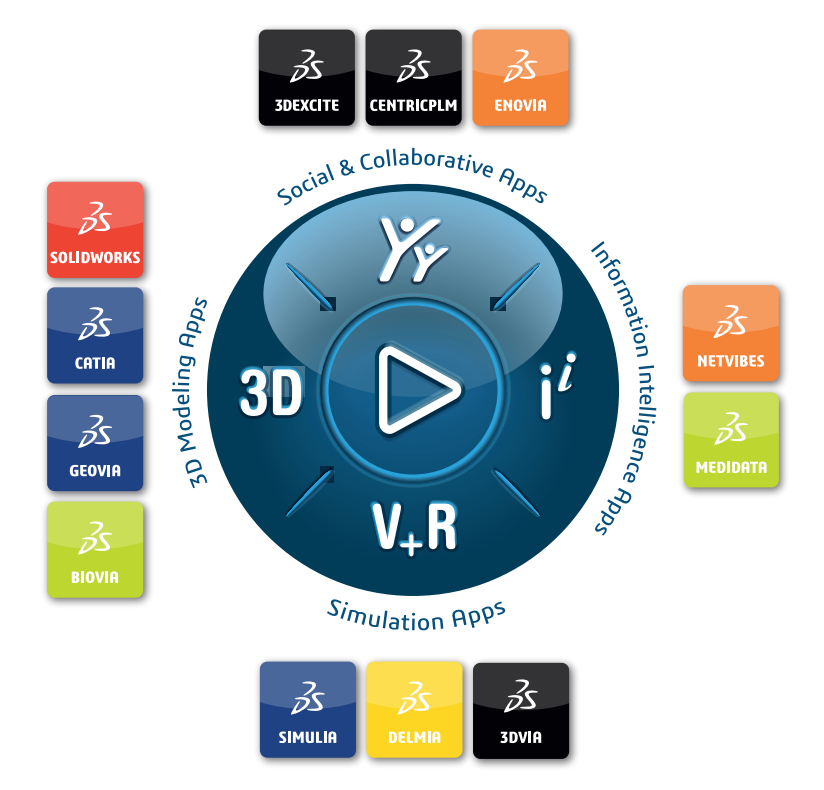

# Our **3D**EXPERIENCE<sup>®</sup> platform powers our brand applications, serving 12 industries, and provides a rich portfolio of industry solution experiences.

Dassault Systèmes, the **3DEXPERIENCE** Company, is a catalyst for human progress. We provide business and people with collaborative virtual environments to imagine sustainable innovations. By creating virtual twin experiences of the real world with our **3DEXPERIENCE** platform and applications, our customers can redefine the creation, production and life-cycle-management processes of their offer and thus have a meaningful impact to make the world more sustainable. The beauty of the Experience Economy is that it is a human-centered economy for the benefit of all –consumers, patients and citizens.

Dassault Systèmes brings value to more than 300,000 customers of all sizes, in all industries, in more than 150 countries. For more information, visit **www.3ds.com**.

Europe/Middle East/Africa Dassault Systèmes 10, rue Marcel Dassault CS 40501 78946 Vélizy-Villacoublay Cedex France Asia-Pacific Dassault Systèmes K.K. ThinkPark Tower 2-1-1 Osaki, Shinagawa-ku, Tokyo 141-6020 Japan Americas Dassault Systèmes 175 Wyman Street Waltham, Massachusetts 02451-1223 USA

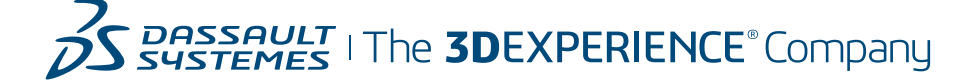